## NÁKUP VSTUPENEK NA VENKOVNÍ UTKÁNÍ SERVETTE FC VS. FC VIKTORIA PLZEŇ (30.07.2025, 21:00)

1. Po otevření odkazu Vás přivítá úvodní stránka, kde kliknete na tlačítko "tickets from 25.00 CHF".

| Billetterie en ligne | Billets visiteurs                                                                                                    | login |
|----------------------|----------------------------------------------------------------------------------------------------|-------|
|                      | UEFA CHAMPIONS LEAGUE 2025/2026                                                                                                    |       |
|                      | Servette FC Viktoria Plzen                                                                                                    |       |
|                      | ( Wednesday, 07/30/2025 • 21:00  Stade de Genève ( tickets from 25.00 CHF                                                                                                    |       |
|                      |                                                                                                    |       |
|                      | Would you like to ask questions about the<br>purchase? L +41 22 311 18 90 Contact form   Monday - Friday 9am-12pm and 2pm-5pm Monday - Friday 9am-12pm and 2pm-5pm   Our customer service team will be happy to help. |       |
|                      |                                                                                                    |       |
|                      | Ticketing partner Ticketcorner AG   FAQ   general terms and conditions   impressum   privacy policies   contact   Sitemap<br>language: DE   FR                                                                        |       |

2. Poté na tlačítko "select your seats".

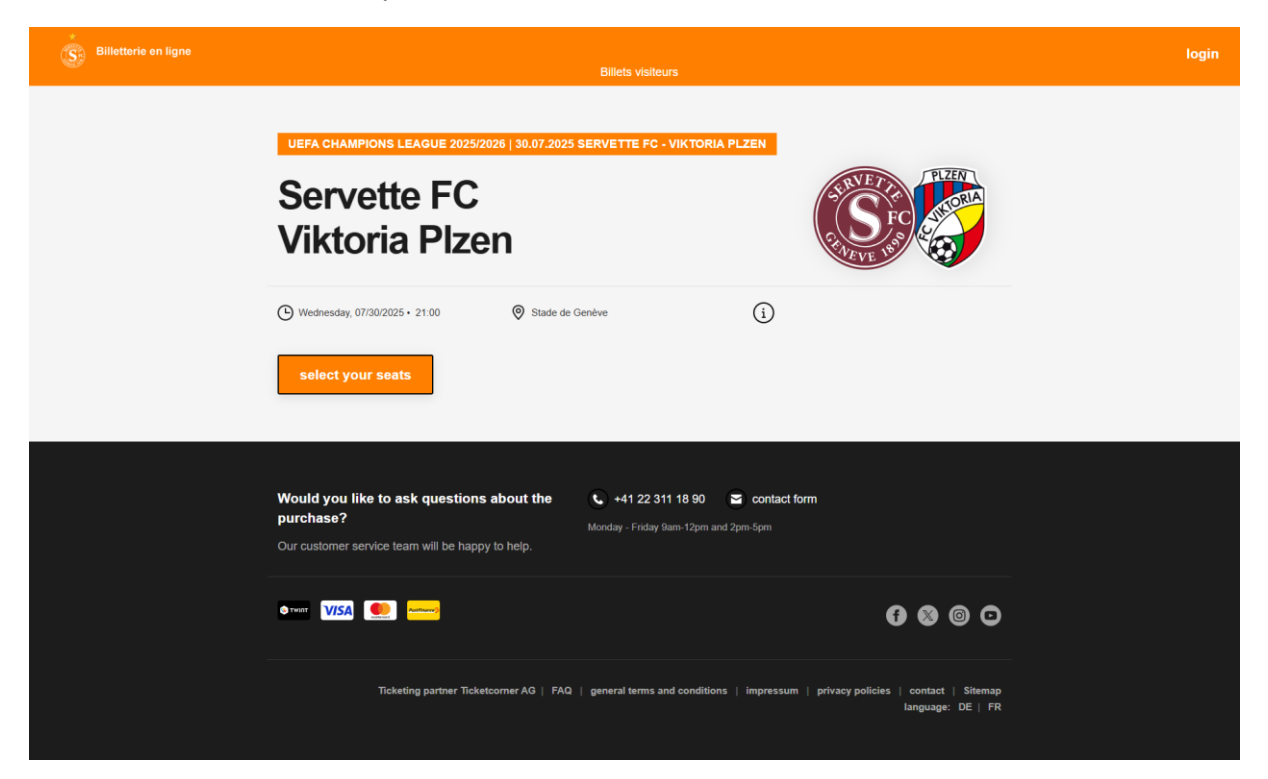

3. Pro nákup vstupenek zvolíte sektor X, kde se nachází sektor pro naše fanoušky.

Vyberete si požadovaná sedadla. Avšak na jeden nákup je maximální počet vstupenek 8. A v pravé části, kde se nachází košík, uvidíte přehled označených vstupenek.

Pokud jste s výběrem spokojeni, kliknete v pravé dolní části na ikonu košíku a budete pokračovat.

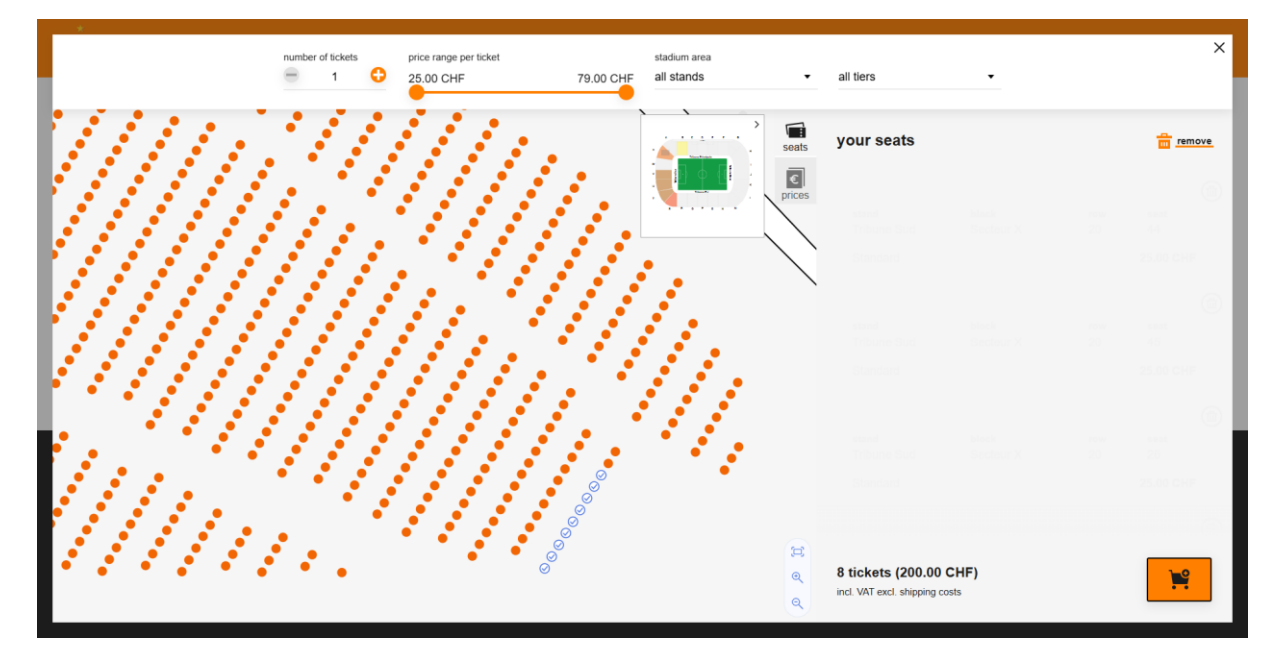

4. V dalším kroku opět vidíte přehled vstupenek, které máte v košíku. Vstupenky lze případně odstranit, nebo se můžete vrátit to plánu stadionu (levé dolní tlačítko *"continue shopping"*), kde můžete přidat další vstupenky.

V případě, že chcete svou objednávku takto nechat, stačí kliknout na pravé dolní tlačítko *"proceed to checkout"*.

|               | SHO                         | OPP        | ING        | BASKET                                                     |                     |          |
|---------------|-----------------------------|------------|------------|------------------------------------------------------------|---------------------|----------|
| your tickets  |                             |            |            |                                                            | remove all items in | 1 basket |
| 🌀 Ser         | vette FC                    | JE 2025/20 | 26   30.07 | 2025 SERVETTE FC - VIKTORI<br>Viktor                       | ia Plzen 👸          |          |
|               | ( Wednesday, 07/30/2025 • 2 | 1:00       | Ø St       | ade de Genève                                              | i                   |          |
| stand         | block                       | row        | seat       | price/concession                                           | pr                  | rice     |
| Tribune Sud   | Secteur X                   | 20         | 21         | Standard                                                   | 25.00 C             | HF       |
| Tribune Sud   | Secteur X                   | 20         | 23         | Standard                                                   | 25.00 C             | HF       |
|               |                             |            |            | total amount (2 tickets)<br>incl. VAT excl. shipping costs | 50.00 CF            | HF       |
| continue shop | bing                        |            |            |                                                            | proceed to checko   | ut       |

 Pro nákup je nutné přihlášení. Pokud jste již vstupenky zakupovali v rámci Konferenční ligy 23/24, stačí vyplnit Vaše údaje, kterými jste se dříve přihlašovali. Případně můžete zažádat o resetování hesla.

|              |                         |              |                      |                         |          | 1.00                                                    | NINI                  |
|--------------|-------------------------|--------------|----------------------|-------------------------|----------|---------------------------------------------------------|-----------------------|
|              | Ple                     | ase note you | ur remainin<br>18:31 | g reservation time:     |          |                                                         |                       |
|              | SH                      | OPP          | ING                  | BASKET                  |          | e-mail address *<br>Please fill in the mandatory field. |                       |
| your tickets |                         |              |                      |                         |          | *mandatory fields                                       | Forgot your password? |
| S Serv       | ette FC                 | SUE 2025/20  | 026   30.07          | 2025 SERVETTE FC - VIK  | tor a Pl | logi                                                    | n                     |
| C            | Wednesday, 07/30/2025 • | 21:00        | ⊘ Sta                | ade de Genève           | (1)      | create ac                                               | count                 |
| stand        | block                   | row          | seat                 | price/concession        |          |                                                         |                       |
| Tribune Sud  | Secteur X               | 20           | 21                   | Standard                |          |                                                         |                       |
| Tribune Sud  | Secteur X               | 20           | 23                   | Standard                |          |                                                         |                       |
|              |                         |              |                      | tatal amagint (2 tialia |          |                                                         |                       |

Pokud však účet nemáte, zaregistrovat se můžete přes tlačítko "create account".

6. V přihlašovacím formuláři vyplníte Vaše osobní údaje – e-mail, heslo, datum narození, jméno a adresu. Prosíme o správné vyplnění datumu narození, který je ve formátu MM/DD/RRRR. Heslo musí mít alespoň jedno velké písmeno a číslice. Kontaktní údaje zároveň vyplňujte BEZ DIAKRITIKY! Poté už stačí kliknout na "Lets go!". APELUJEME NA KONTROLU OSOBNÍCH ÚDAJŮ A TO ZEJMÉNA E-MAILU, kam budou poté zaslány vstupenky!

| CREATE                                                         |     |   |
|----------------------------------------------------------------|-----|---|
| user & access data<br>e-mail address *<br>vzorovyemail@vzor.cz |     |   |
| password *<br>Vzorovehesio123                                  | Ħ   | í |
| phone number / mobile<br>+420123456789                         |     |   |
| date of birth (mm/dd/yyyy)<br>12/01/2000                       |     |   |
| invoice language<br>english                                    |     | • |
| basic data                                                     |     |   |
| PRIVATE BUSINESS                                               |     |   |
| Not specified                                                  |     |   |
| Ms                                                             | Mr. |   |

| title                                                                                           |                                                                                              |                                                                                                    |                                                                      |
|-------------------------------------------------------------------------------------------------|----------------------------------------------------------------------------------------------|----------------------------------------------------------------------------------------------------|----------------------------------------------------------------------|
| first name *<br>Jan                                                                             |                                                                                              | surname *<br>Novak                                                                                       |                                                                      |
| street and house nu<br>Struncovy Sady 3                                                         | number *<br>3                                                                                |                                                                                                    |                                                                      |
| postal code *<br>301 12                                                                         |                                                                                              | city *<br>Plzen                                                                                          |                                                                      |
| country *<br>Czechia                                                                            |                                                                                              |                                                                                                    | •                                                                    |
|                                                                                                 |                                                                                              |                                                                                                    |                                                                      |
|                                                                                                 | 🗸 i'm not a robot                                                                            | reCAPTCHA<br>Privacy - Terms                                                                             |                                                                      |
| By submitting this fo<br>my personal data is<br>used strictly for the p<br>registering a new ac | form I confirm I have<br>is stored and proce<br>purpose intended a<br>account I agree to the | e read the Privacy Polic<br>essed electronically. M<br>and only for processing<br>e processing of my per | cy. I agree that<br>ly data will be<br>my inquiry. By<br>sonal data. |
| You can see the new                                                                             | ew Privacy Policy he                                                                         | re.                                                                                                    |                                                                      |
| *mandatory fields                                                                               |                                                                                              | L                                                                                                    | et's go!                                                             |

7. Po registraci se dostanete opět do přehledu Vašeho košíku a stačí přejít do dalšího kroku skrz tlačítko *"proceed to checkout"*.

| our tickets    |                         |             |             |                                                            | remove all items in b | asket |
|----------------|-------------------------|-------------|-------------|------------------------------------------------------------|-----------------------|-------|
| S Ser          | vette FC                | GUE 2025/20 | 026   30.07 | 7.2025 SERVETTE FC - VIKTORI                               | ia Plzen 🧔            |       |
|                | Wednesday, 07/30/2025 • | 21:00       | <b>⊘</b> s  | tade de Genève                                             | í                     |       |
| stand          | block                   | row         | seat        | price/concession                                           | price                 | G     |
| Tribune Sud    | Secteur X               | 20          | 21          | Standard                                                   | 25.00 CHF             |       |
| Tribune Sud    | Secteur X               | 20          | 23          | Standard                                                   | 25.00 CHF             | (     |
|                |                         |             |             | total amount (2 tickets)<br>incl. VAT excl. shipping costs | 50.00 CHF             | -     |
| continue shopp | ing                     |             |             | total amount (2 tickets)<br>incl. VAT excl. shipping costs | 50.00 Cl              | HF    |

8. V dalším kroku máte přehled fakturační adresy, případně adresu můžete dodatečně ještě upravit.

Shipping address, prosíme nevyplňujte, vstupenky budou zaslány elektronicky.

Dále stačí kliknout na tlačítko "Proceed to choose shipping and payment options".

| Billetterie en ligne |                                                     |                                                 | ¥ 0 |
|----------------------|-----------------------------------------------------|-------------------------------------------------|-----|
|                      | Please note you                                     | r remaining reservation time:<br>13:28          |     |
|                      | AD                                                  | DRESS                                           |     |
|                      | address 2 delivery & p:                             | ayment Verification                             |     |
|                      | invoice address                                     | shipping address                                |     |
|                      | Jan Novak<br>Struncovy Sady 3<br>301 12 Pizen<br>CZ | same as involce address                         |     |
|                      | 🗹 <u>edit</u>                                       | 🔀 edit                                          |     |
|                      |                                                     | Proceed to choose shipping and payment options. |     |
|                      |                                                     |                                                 |     |
|                      |                                                     |                                                 |     |

9. V rámci doručení vstupenky, zaškrtněte možnost "Mobile Ticket" a způsob platební metody.

| ⊘ address                                 | delivery & paymer                | nt 3           | verification |
|-------------------------------------------|----------------------------------|----------------|--------------|
| The input of a coupon code is possible or | n the last page of the checkout. |                |              |
| shipping                                  |                                  | payment method |              |
| Mobile Ticket                             | 0.00 CHF                         | O TWINT        |              |
|                                           |                                  | credit-card    |              |
|                                           |                                  | Postfinance    |              |

10. V posledním kroku máte naposled přehled Vaší objednávky, s osobními údaji, doručením a způsobem úhrady.

| 11. | Poté již stačí dát tlačí | ko "book now" | , kde pak již uhra | díte své vstupenky. |
|-----|--------------------------|---------------|--------------------|---------------------|
|-----|--------------------------|---------------|--------------------|---------------------|

|                           |                      | Please note you | ur remaini<br>12:41 | ng reservation time:<br>I    |                                |              |  |
|---------------------------|----------------------|-----------------|---------------------|------------------------------|--------------------------------|--------------|--|
|                           |                      | VER             | IFIC                | ATION                        |                                |              |  |
| address                   |                      | delivery & pa   | ayment –            |                              | verification —                 |              |  |
| invoice addres            | SS                   | shipping ad     | dress               |                              | delivery & payment             |              |  |
| Jan Novak<br>Struncovy Sa | dv 3                 | same as in      | voice add           | Iress                        | Mobile Ticket                  |              |  |
| 301 12 Pizen<br>CZ        | ., .                 |                 |                     |                              | credit-card                    |              |  |
| 🔀 edit                    |                      | 🗹 edit          |                     |                              | 🗹 edit                         |              |  |
| vour tickets              |                      |                 |                     |                              |                                |              |  |
|                           | UEFA CHAMPIONS LE    | EAGUE 2025/20   | 26   30.07          | 7.2025 SERVETTE F            | C - VIKTORIA PLZEN             |              |  |
| <b>S</b> 5                | Servette FC          |                 |                     |                              | Viktoria Plze                  | en 🌍         |  |
|                           | Wednesday, 07/30/202 | 25 • 21:00      | <b>⊘</b> s          | tade de Genève               | i                              |              |  |
| stand                     | block                | row             | seat                | price/concession             |                                | price        |  |
| Tribune Sud               | Secteur X            | 20              | 21                  | Standard                     |                                | 25.00 CHF    |  |
| Tribune Sud               | Secteur X            | 20              | 23                  | Standard                     |                                | 25.00 CHF    |  |
|                           |                      |                 |                     | subtotal                     |                                | 50.00 CHF    |  |
|                           |                      |                 |                     | shipping costs               |                                | 0.00 CHF     |  |
|                           |                      |                 |                     | Additional costs Mo          | obile Ticket                   | 0.00 CHF     |  |
|                           |                      |                 |                     | voucher code                 |                                | redeem       |  |
|                           |                      |                 |                     | total amount (2<br>incl. VAT | tickets)                       | 50.00 CHF    |  |
|                           |                      |                 |                     |                              | book now                       |              |  |
|                           |                      |                 |                     | agree to the General         | Terms and Conditions and ha    | ave read the |  |
|                           |                      |                 |                     | Revocation Information       | on as well as the Privacy Poli | су           |  |
|                           |                      |                 |                     |                              |                                |              |  |